# WEB PORTAL Uploading Condition

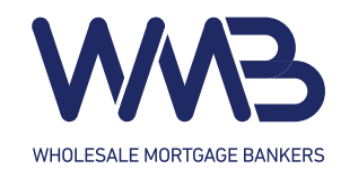

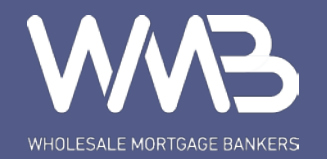

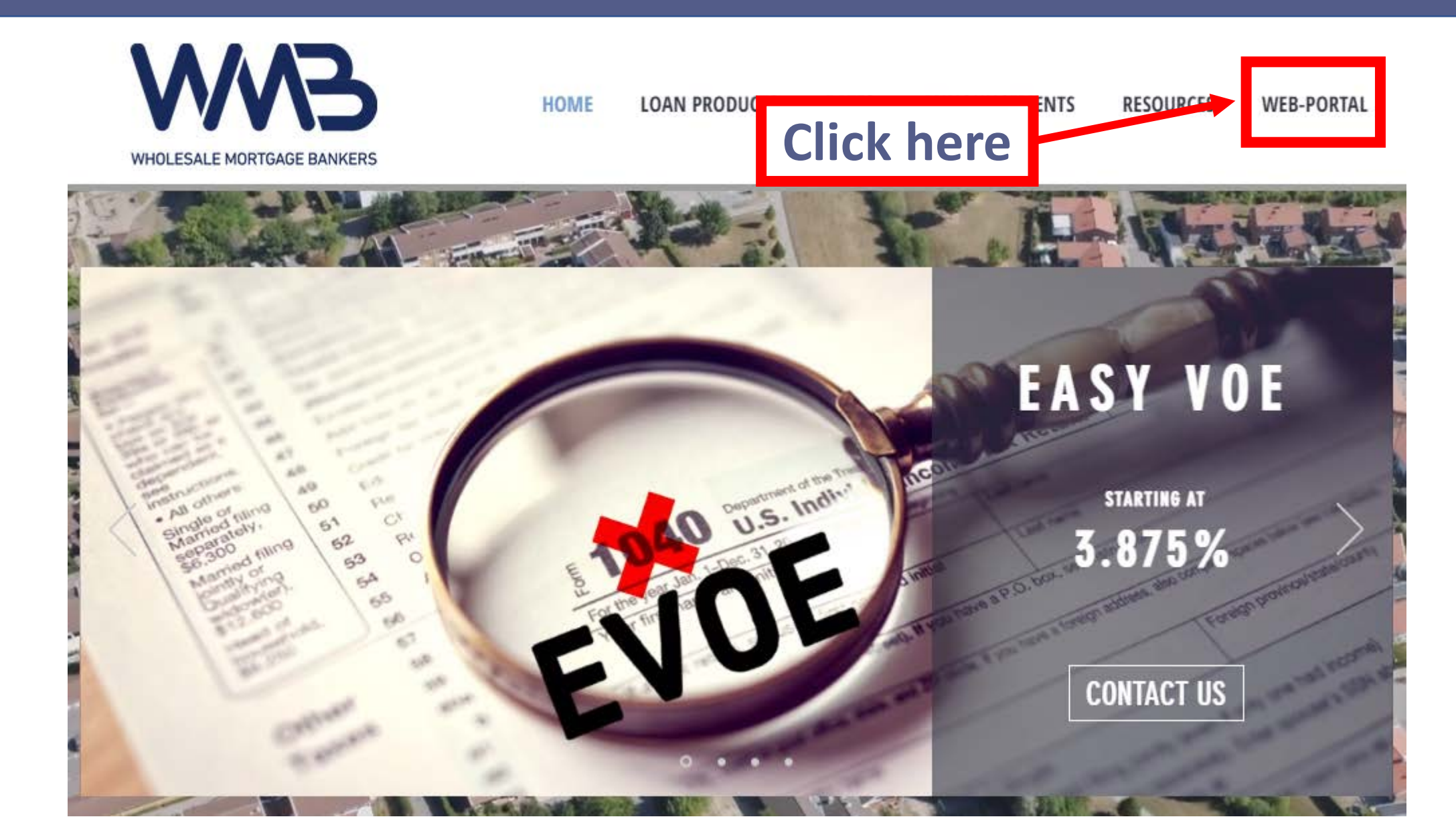

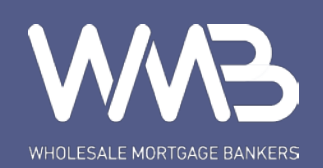

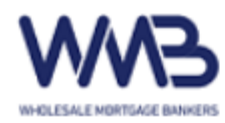

# Log in

# Welcome

| User Name                                                               | The User Name field is required. |
|-------------------------------------------------------------------------|----------------------------------|
| Password                                                                | The Password field is required.  |
| Log in<br>Forgot you password? Click <u>here</u> to reset your password | d.                               |
| Click here                                                              |                                  |

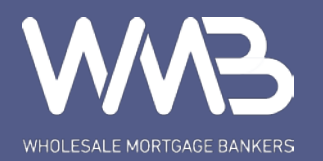

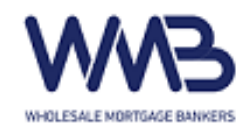

Hello, jina.p-web Log off

Pipeline New File Pricing Engine Rate Matrix Forms Announcement

# Select Security Profile

CORP - Fidelity Lending Solutions, Inc. (Jr.UW / Acct.Mgr.)SelectCORP - Fidelity Lending Solutions, Inc. (Account Manager)SelectCORP - Fidelity Lending Solutions, Inc. (Quality Control)SelectCORP - Fidelity Lending Solutions, Inc. (Doc Drawer)SelectCORP - Fidelity Lending Solutions, Inc. (Shipper/PostCloser)SelectCORP - Fidelity Lending Solutions, Inc. (Loan Processor- Retail)SelectCORP - Fidelity Lending Solutions, Inc. (Loan Officer)Select

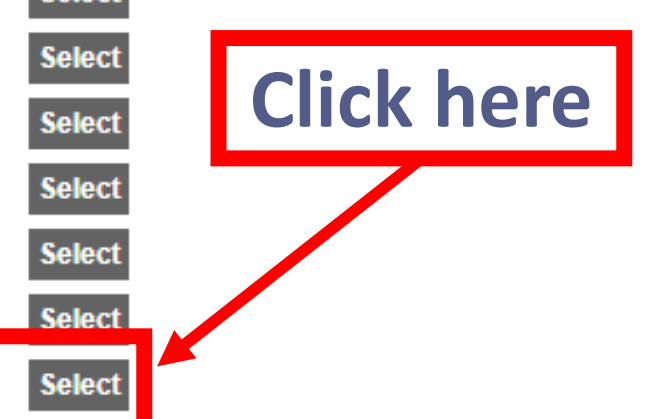

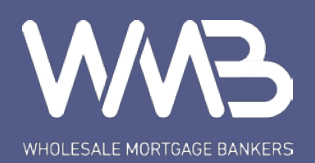

WHOLESALE MORTGAGE BANKERS

Hello, jina.p-web Log off

Change Profile

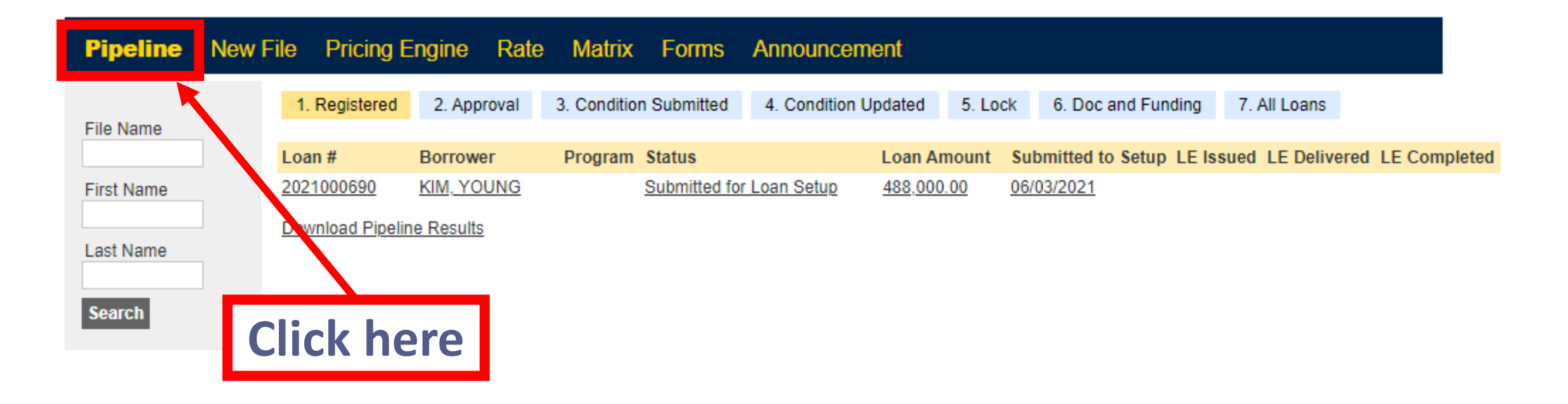

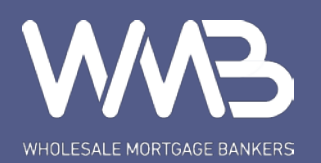

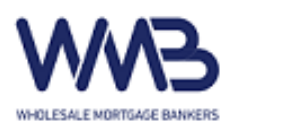

Hello, jina.p-web Log off

Change Profile

| Pipeline            | New File | Pricing E      | Engine         | Rate  | Matrix       | Forms        | Announcem      | ent            |        |                    |            |              |          |
|---------------------|----------|----------------|----------------|-------|--------------|--------------|----------------|----------------|--------|--------------------|------------|--------------|----------|
| File Name           | 1        | . Registered   | 2. App         | roval | 3. Condition | Submitted    | 4. Condition U | pdated         | 5. Loc | k 6. Doc and Fu    | nding 7. / | All Loans    |          |
|                     | Lo       | an #           | Borrow         | or    | Program      | Status       |                | Loan An        | nount  | Submitted to Setur | LE Issued  | LE Delivered | LE Compl |
| First Name          | 202      | 21000690       | <u>KIM, YO</u> | UNG   |              | Submitted fo | r Loan Setup   | <u>488,000</u> | .00    | 06/03/2021         |            |              |          |
| Last Name<br>Search |          | wnload Pipelir | ne Results     | 2     |              |              |                |                |        |                    |            |              |          |
|                     |          |                |                |       |              |              |                |                | Г      | Choos              | e th       | e file       |          |

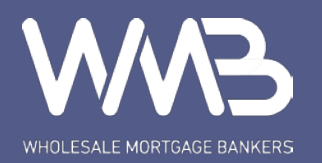

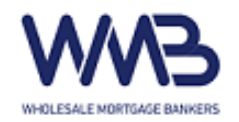

Hello, jina.p-web Log off

Change Profile

| Pipeline                             | New File                  | Pricin | ng Engine               | Rate      | Matrix        | Forms           | Annou | incement                | 20210006               | 90 - KIM                              |   |
|--------------------------------------|---------------------------|--------|-------------------------|-----------|---------------|-----------------|-------|-------------------------|------------------------|---------------------------------------|---|
| Home                                 |                           | ÷      | Home                    |           |               |                 |       |                         |                        |                                       |   |
| Status<br>Conditions                 | / Upload                  | 2      | Loan Numbe<br>202100069 | )         | Borro<br>YOU  | ower<br>JNG KIM |       | Program                 |                        | Status<br>Submitted for Loan<br>Setup | ~ |
| <u>1003 Page</u><br><u>1003 Page</u> | <u>1</u><br>2             |        | Channel                 |           | Lien<br>First | Loan            |       | Prop. Type<br>Condomini | / Unit //<br>um / 1 \$ | Appraised Value<br>6610,000           |   |
| 1003 Page<br>Submit / Sto            | 3<br>pred Documents       | 2      | Comp Plat               | he        |               | 1               |       | Purpose<br>Purchase     | 5                      | Estimated Value<br>6610,000           |   |
| Pricing and<br>URLA Borro            | Lock<br>ower Info Part 1  | Ľ      |                         |           | 5.62          | est Rate<br>5%  |       | Occupancy<br>Primary Re | sidency S              | .oan Amount<br>6488,000               |   |
| URLA Borro                           | ower Info Part 2          |        | Lock Exp                |           | None          | e               |       | Credit Score            | ۱<br>8<br>•            | 30.00% / 80.00%                       |   |
| URLA Borro                           | <u>er Loan Info</u>       |        | LUCK EXP                |           | 35.84         | 4% / 46.95%     |       |                         |                        | 124,817.10                            |   |
| Doc. Reque                           | <u>ercumstance</u><br>est |        | Submitted for           | or Loan S | etup 06/03    | /2021           |       |                         |                        |                                       |   |

Submitted for Loan Setup 06/03/2021

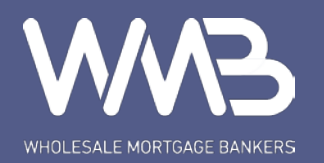

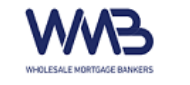

### Hello, jina.p-web Log off Change Profile

## Pipeline New File Pricing Engine Rate Matrix Forms Announcement 2021000690 - KIM

Print

### Conditions / Upload

**Change Status** 

PTD

| Loan Number | Borrower  | Program | Status                      |   |
|-------------|-----------|---------|-----------------------------|---|
| 2021000690  | YOUNG KIM |         | Submitted for Loan<br>Setup | × |

Please click "Change Status" and choose "Conditions Submitted" after uploading 80% of the conditions.

1003 Page 1

Home Status

1003 Page 2

1003 Page 3

Conditions / Upload

Submit / Stored Documents

Pricing and Lock URLA Borrower Info Part 1

URLA Borrower Info Part 2 URLA Borrower Info Part 3

URLA Borrower Info Part 4 URLA Lender Loan Info

Change of Circumstance

Doc. Request

| No  | Responsibility | Description                                                                                                    | , in the second |
|-----|----------------|----------------------------------------------------------------------------------------------------|-----------------|
| 101 | Broker         | Initial 1003 missing -                                                                                                    | <u>Upload</u>   |
| 122 | Broker         | Wet-Signed SSA-89                                                                                                    | Upioad          |
| 150 | Broker         | TRID - (1) Locked LE (2) Initial CD                                                                                                    | Upload          |
| 211 | Broker         | LOE for all credit inquiries                                                                                                    | Upload          |
| 401 | Broker         | Asset Documents                                                                                                    | Upload          |
| 402 | Broker         | EMD Receipt and Clearance                                                                                                    | Upload          |
| 500 | Broker         | Appraisal required, with AIR Cert., UCDP/SSR, and proof of appraisal delivery to the borrower.                                                                                                    | Upload          |
| 601 | Broker         | Missing RPA related docs - (1) CONFIRMATION OF ACCEPTANCE to be<br>completely filled out; (2) RPA page 10, ESCROW HOLDER ACK. to be<br>completely filled out; (3) counters/addendum; (4) missing disclosures incl. AD,<br>BIA, SBSA, | Upload          |
| 650 | Broker         | Preliminary Title Report to be updated -                                                                                                    | Upload          |
| 701 | Escrow         | EOI for the subject property, with WMB as the Loss Payee.                                                                                                    | Upload          |
| 901 | Escrow         | Escrow Instruction and Vesting Amendment                                                                                                    | Upload          |
| 902 | Escrow         | Updated Master Settlement Statement.                                                                                                    | Upload          |
| PTF |                |                                                                                                    |                 |
| No  | Responsibility | Description                                                                                                    | Documents       |

Click here

| 901  | Escrow            | Escrow Instruction and Vesting Amendment | Upload    |
|------|-------------------|------------------------------------------|-----------|
| 902  | Escrow            | Updated Master Settlement Statement.     | Upload    |
| PTF  |                   |                                          |           |
| No   | Responsibility    | Description                              | Documents |
| POS  | ST                |                                          |           |
| No   | Responsibility    | Description                              | Documents |
| Prio | r To Approval / S | uspense / Incomplete                     |           |
| No   | Responsibility    | Description                              | Documents |

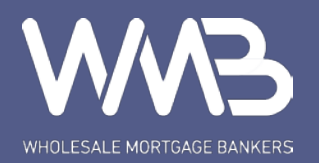

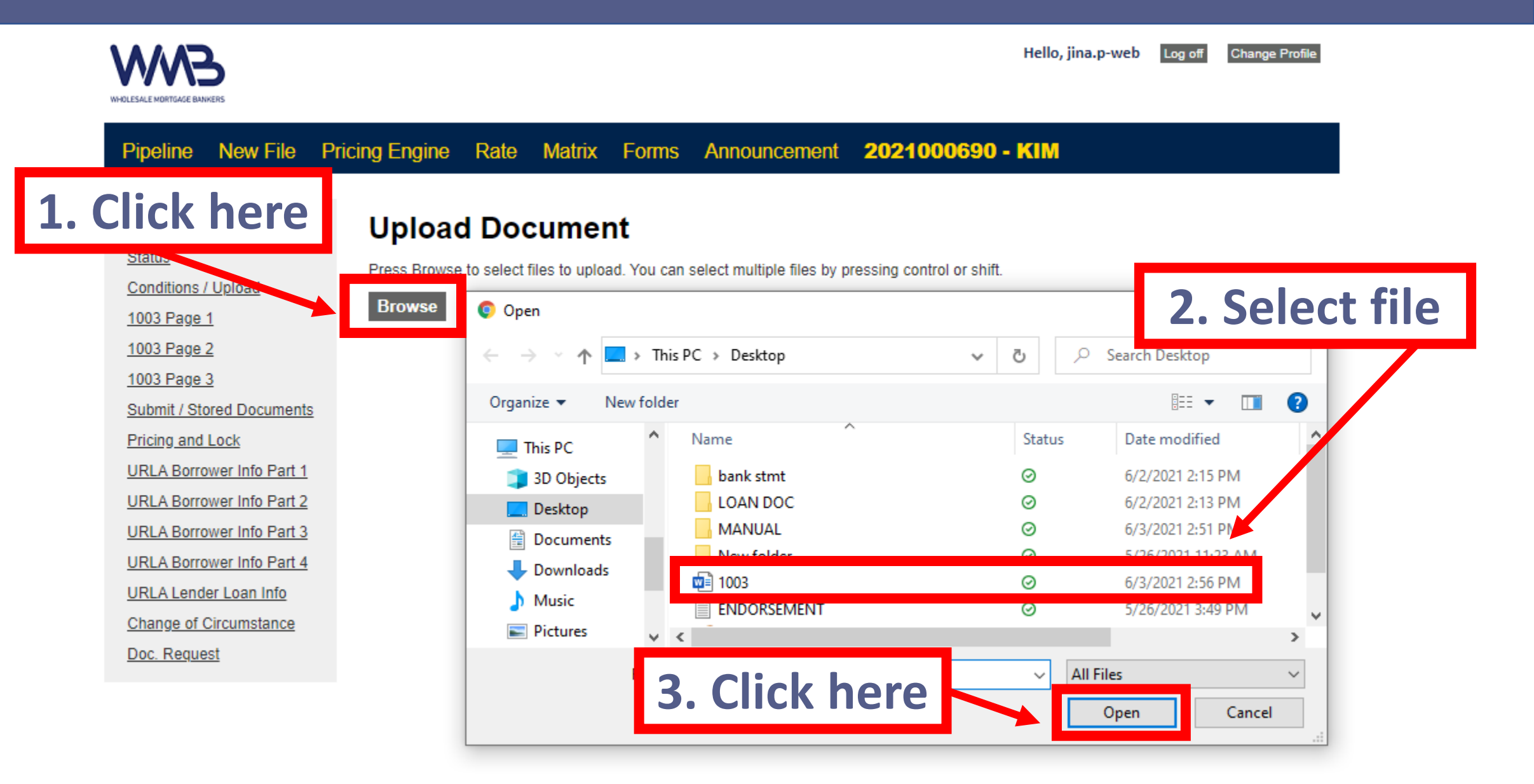

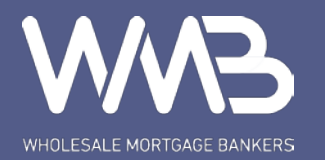

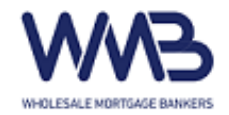

Hello, jina.p-web Log off Change Profile

Pipeline New File Pricing Engine Rate Matrix Forms Announcement 2021000690 - KIM

# Home

# Upload Document

Status

Conditions / Upload

1003 Page 1

1003 Page 2

1003 Page 3

Submit / Stored Documents

Pricing and Lock

URLA Borrower Info Part 1

URLA Borrower Info Part 2

URLA Borrower Info Part 3

URLA Borrower Info Part 4

URLA Lender Loan Info

Change of Circumstance

Doc. Request

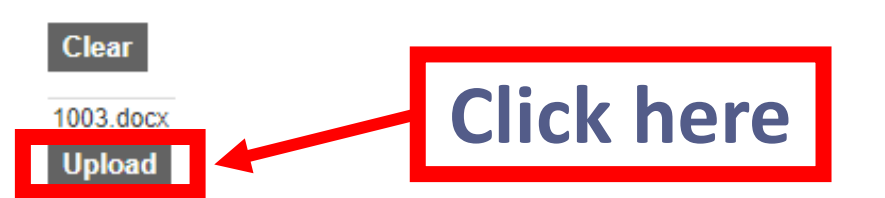

Press Browse to select files to upload. You can select multiple files by pressing control or shift.

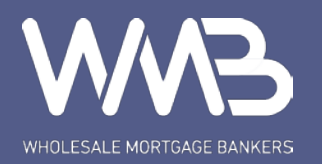

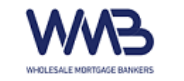

Home

Status

Conditions / Upload

#### Hello, jina.p-web Log off Change Profile

Documents

## Pipeline New File Pricing Engine Rate Matrix Forms Announcement 2021000690 - KIM

#### Conditions / Upload

| Loan Number<br>2021000690 | Borrower<br>YOUNG KIM | Program | Status<br>Submitted for Loan<br>Setup |
|---------------------------|-----------------------|---------|---------------------------------------|
|                           |                       |         |                                       |

#### Change Status Print

No Responsibility Description

Please click "Change Status" and choose "Conditions Submitted" after uploading 80% of the conditions.

| PTD  | )              |                                                                                                    |               |   |
|------|----------------|----------------------------------------------------------------------------------------------------|---------------|---|
| No   | Responsibility | Description                                                                                                    | Documen       | _ |
| 101  | Broker         | Initial 1003 missing -                                                                                                    | <u>Upload</u> | 9 |
| 122  | Broker         | Wet-Signed SSA-89                                                                                                    | <u>Upload</u> | 9 |
| 150  | Broker         | TRID - (1) Locked LE (2) Initial CD                                                                                                    | <u>Upload</u> | 9 |
| 211  | Broker         | LOE for all credit inquiries                                                                                                    | Upload        | 9 |
| 401  | Broker         | Asset Documents                                                                                                    | Upload        | 9 |
| 402  | Broker         | EMD Receipt and Clearance                                                                                                    | Upload        |   |
| 500  | Broker         | Appraisal required, with AIR Cert., UCDP/SSR, and proof of appraisal delivery to the borrower.                                                                                                    | <u>Upload</u> | 9 |
| 601  | Broker         | Missing RPA related docs - (1) CONFIRMATION OF ACCEPTANCE to be<br>completely filled out; (2) RPA page 10, ESCROW HOLDER ACK. to be<br>completely filled out; (3) counters/addendum; (4) missing disclosures incl.<br>AD, BIA, SBSA, | <u>Upload</u> | 9 |
| 650  | Broker         | Preliminary Title Report to be updated -                                                                                                    | Upload        | 9 |
| 701  | Escrow         | EOI for the subject property, with WMB as the Loss Payee.                                                                                                    | Upload        |   |
| 901  | Escrow         | Escrow Instruction and Vesting Amendment                                                                                                    | Upload        |   |
| 902  | Escrow         | Updated Master Settlement Statement.                                                                                                    | Upload        |   |
| PTF  | :              |                                                                                                    |               |   |
| No   | Responsibility | Description                                                                                                    | Documents     | - |
| POS  | ЭT             |                                                                                                    |               |   |
| No   | Responsibility | Description                                                                                                    | Documents     | - |
| Dein |                |                                                                                                    |               |   |

# Appears when file is uploaded

1003 Page 1 1003 Page 2 1003 Page 3 Submit / Stored Documents Pricing and Lock URLA Borrower Info Part 1 URLA Borrower Info Part 2 URLA Borrower Info Part 3 URLA Borrower Info Part 4 URLA Lender Loan Info Change of Circumstance Doc. Request

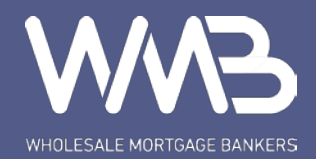

# Change status to "Conditions Submitted" **AFTER** uploading 80% of the conditions

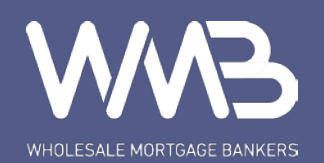

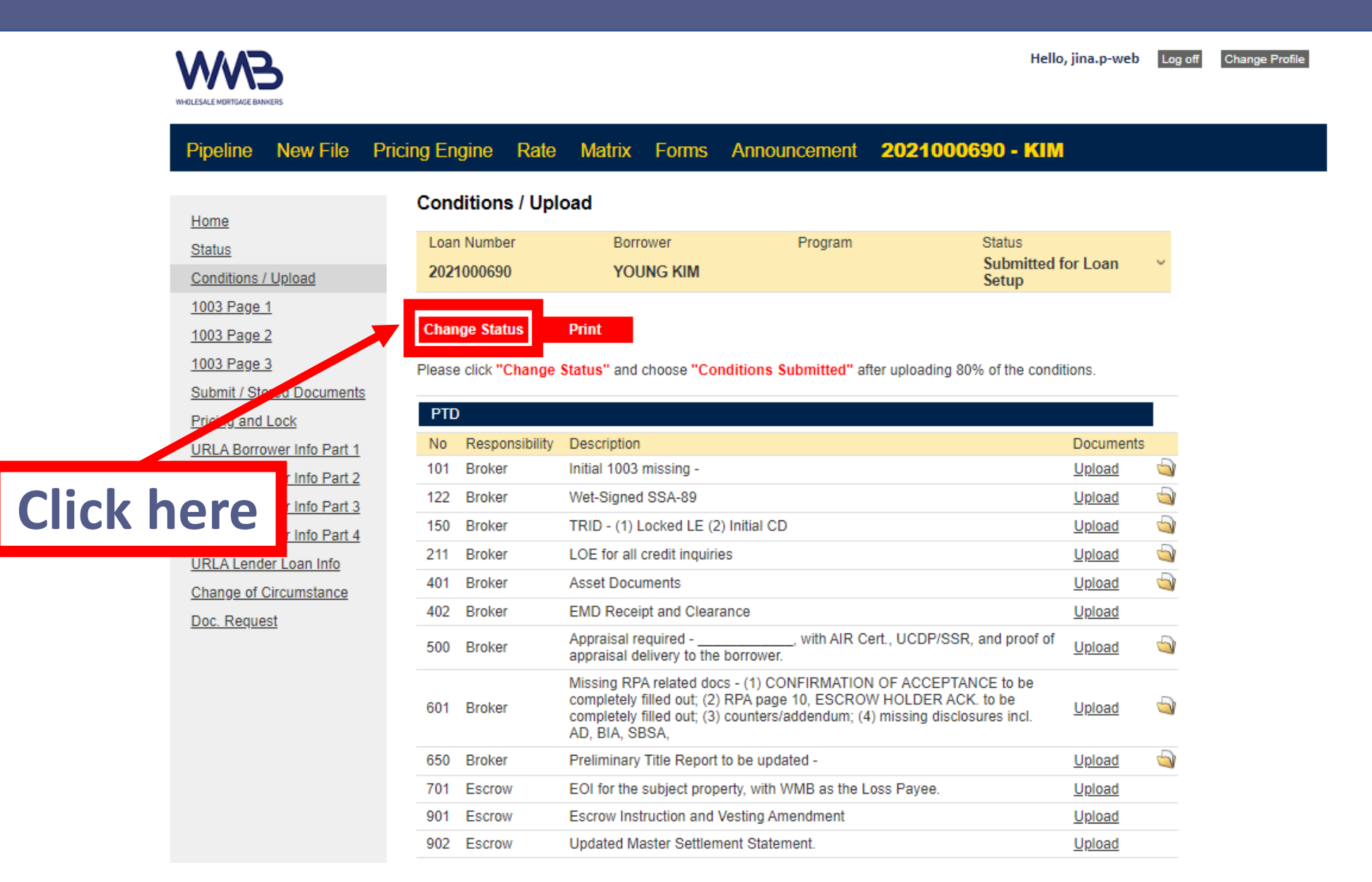

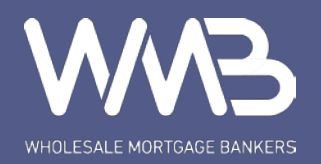

| WHOLESALE MORTGAGE BANKERS                                                                                                    |                                                                                                    |                                                                  |                                             |                                                   |            | Hello, jina.p-web | Log off | Change Profile |
|----------------------------------------------------------------------------------------------------|----------------------------------------------------------------------------------------------------|------------------------------------------------------------------|---------------------------------------------|---------------------------------------------------|------------|-------------------|---------|----------------|
| Pipeline New File                                                                                                    | Pricing Engine Rat                                                                                    | e Matrix                                                         | Forms                                       | Announcement                                      | 2021000690 | - KIM             |         |                |
| Home<br>Status<br>Conditions / Upload<br>1003 Page 1<br>1003 Page 2<br>1003 Page 2<br>1003 Page 3<br>Submit / Stored Documents<br>Pricing and Lock<br>URLA Borrower Info Part 1<br>URLA Borrower Info Part 2<br>URLA Borrower Info Part 3<br>URLA Borrower Info Part 4<br>URLA Borrower Info Part 4<br>URLA Lender Loan Info<br>Change of Circumstance<br>Doc. Request | Change Status<br>Current Loan Status<br>Select New Loan S<br>Conditions Submitte<br>Cancel and return | E Approved<br>Status<br>ed Submit<br>Confirm S<br>You a<br>You a | Status Chan<br>are about to<br>ditions Subn | n <b>ge</b><br>change the Loan States<br>hitted'. | Click h    | ere               |         |                |

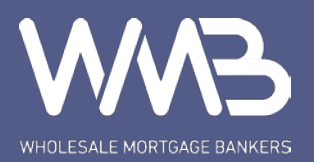

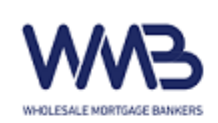

Hello, jina.p-web Log off Change Profile

| Pipeline      | New File                                    | Pricir | ng Engine | Rate        | Matrix | Forms       | Announcemen     | nt <b>202100</b> 0 | 0690 - KIM           |
|---------------|---------------------------------------------|--------|-----------|-------------|--------|-------------|-----------------|--------------------|----------------------|
|               |                                             |        | Status    |             |        |             |                 |                    |                      |
| Home          |                                             |        | Status    |             |        |             |                 |                    |                      |
| <u>Status</u> |                                             |        | Loan Numb | er          | Borro  | wer         | Program         |                    | Status               |
| Conditions /  | Upload                                      |        | 202100003 | iu ii       | 100    |             |                 |                    | Conditions Submitted |
| 1003 Page     | 1003 Page 1 Conditions Submitted 06/03/2021 |        |           |             |        |             |                 |                    |                      |
| 1003 Page 2   | 2                                           |        |           |             |        |             |                 |                    |                      |
| 1003 Page 3   | <u>3</u>                                    |        |           |             |        | -7          |                 |                    |                      |
| Submit / Sto  | ored Documents                              | È      |           |             |        | ( <u></u> ) | $\neg \neg$     |                    |                      |
| Pricing and   | Lock                                        |        | F         | legistered  | Loa    | n Setup     | Submitted to UW | Approved           | Conditions In        |
| URLA Borro    | wer Info Part 1                             |        |           |             |        |             |                 |                    |                      |
| URLA Borro    | wer Info Part 2                             |        | (         |             |        |             |                 |                    |                      |
| URLA Borro    | wer Info Part 3                             |        |           | B-          | (      | )<br>       |                 | <u>_</u>           |                      |
| URLA Borro    | wer Info Part 4                             |        | 6-        |             |        | CTC .       | Dava Sant       |                    | Funded               |
| URLA Lende    | er Loan Info                                |        | Co        | nditions Ou | t      | CIC         | Docs Sent       | Docs Received      | Funded               |
| Change of C   | Circumstance                                |        |           |             |        |             |                 |                    |                      |
| Doc. Reque    | <u>st</u>                                   |        | Change St | atus        | Print  |             |                 |                    |                      |

Please click "Change Status" and choose "Conditions Submitted" after uploading 80% of the conditions.

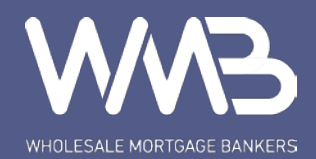

# Conditions submitted for UW review ③